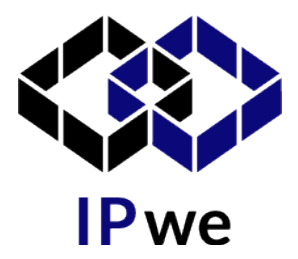

アカウントの作成と特許の登録

# <u>アカウントの作成</u>

- 1. <u>www.IPwe.com</u> にアクセスします。
- 2. 画面の右上にある「REGISTER (登録)」をクリックします。
- 3. 画面の指示に従ってアカウントを作成してください(無料)。
- 4. パスワードをリセットするための e メールが届きます。
- 5. ログインして「Company Profile (会社概要)」を確認してください。

# <u>特許のアップロードと登録</u>

- 1. ログイン後、「Company Profile (会社概要)」の画面に進みます。
- 2. 「Register patent portfolio (特許ポートフォリオの登録)」をクリックし てください。
- 3. 「Import (インポート)」のページで + CREATE NEW IMPORT を選んでく ださい。
- 4. 「Owner Organization (所有者組織)」を選択し、「Continue (続ける)」 をクリックしてください。
- 5. 「Upload」フィールドに特許番号を記入するか、CSV ファイルをアップ ロードしてください。
- 6. 「Continue (続ける)」をクリックしてください
- 7. IPwe が文書をチェックし、所有情報を確認します。
- 8. Global Patent Regitstry の受領メールが届きます。

おめでとうございます!あなたの特許が IPwe.com にアップロードされました

問い合わせ先: info@watanabe-rc.com

IP we leverages the power of artificial intelligence, data mining, and predictive analytics to unlock global patent value – we've created entirely new ways of interacting and transacting with patents.

#### <u>Register patent Portfolio を選択</u>

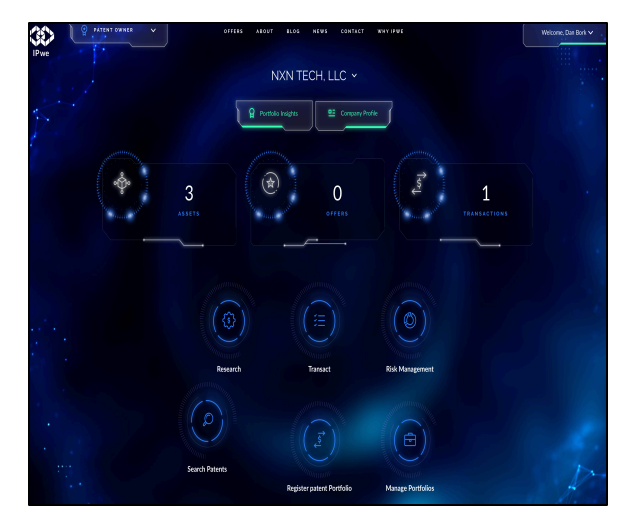

### <u>所有者情報の入力</u>

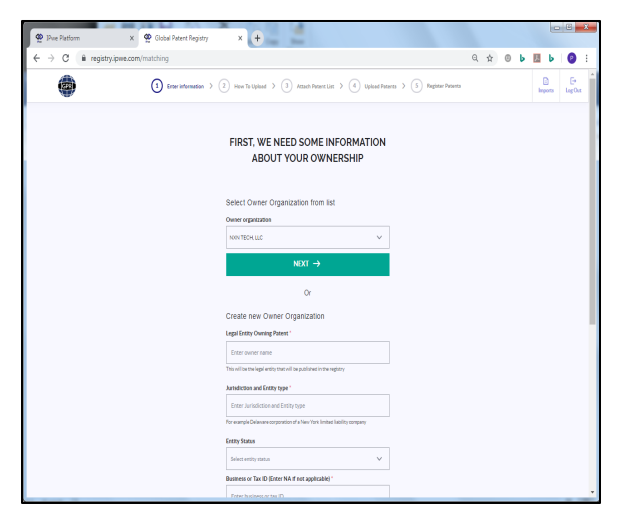

アップロードの開始

#### <u>Create New Import を選択</u>

| 👷 IPwe Platform  | x 🙅 Global Patent Registry | × +                                                                                               |                      |            |                        |             | 0.0         | ~ |
|------------------|----------------------------|---------------------------------------------------------------------------------------------------|----------------------|------------|------------------------|-------------|-------------|---|
| ← → C ( ii regis | try.ipwe.com/imports       |                                                                                                   |                      | Q          | \$ 0 b                 | Л           | 6           |   |
| ۲                |                            | IMPORTS                                                                                           |                      |            |                        | 1           | E+<br>sgOut |   |
|                  |                            | Here are the imports, that you have uploaded befor<br>Select one of them, or create a new import. | re.                  |            |                        |             |             |   |
| 1                | IXN TECH, LLC              | ROCESSAG                                                                                          | Uploaded by Dan Bork | 1 patients | 2019-05-21 17:08       |             |             |   |
| ,                | IXN TECH, LLC              | RECON                                                                                             | Uploaded by Dan Bork | 7 patients | 2019-04-08 17:08       |             |             |   |
| ,                | IXN TECH, LLC              | N PROGRESS                                                                                        | Uploaded by Dan Bork | 1 patients | 2019-04-05 13:28       |             |             |   |
|                  | IXN TECH, LLC              | IN PROGRESS                                                                                       | Uploaded by Dan Bork | 1 patients | 2019-03-04 19:58       |             |             |   |
|                  | IXN TECH, LLC              | IN PROGRESS                                                                                       | Uploaded by Dan Bork | 1 patients | 2010-10-09-12-50       |             |             |   |
|                  | IXN TECH, LLC              | Fieldel2                                                                                          | Uploaded by Dan Bork | 1 patients | 2018-10-01 18:32       |             |             |   |
| 1                | IXN TECH, LLC              | Fielded                                                                                           | Uploaded by Dan Bork | 1 patients | 2018-09-21 15:44       |             |             |   |
|                  | IXN TECH, LLC              | 78-59-53                                                                                          | Uploaded by Dan Bork | 1 patients | 2018-09-17 18:40       |             |             |   |
|                  |                            | + CREATE NEW IMPORT                                                                               |                      |            |                        |             |             |   |
| 1                | SEND FEEDBACK              | QD ippercom                                                                                       |                      | 0.00       | Terms of Service & Pri | nacy Policy |             |   |

## <u>アップロードの方法を選択</u>

| 👷 IPive Platform X 👷 Global Patent Registry X                                                                                                    | •                                                                                                    |       |         |           |           |        |     | 8 | x |
|----------------------------------------------------------------------------------------------------|----------------------------------------------------------------------------------------------------|-------|---------|-----------|-----------|--------|-----|---|---|
| ← → C 🔒 registry.jpwe.com/matching                                                                                                    |                                                                                                    |       | Q 🖞     | 0         | Ь         | л      | b I | 0 | 1 |
| C 2 C 1 Raphylamican/mutating HOW COLUPTOSINGENTS Conceptions of Substances and Substance and Substance                                                                                                    | TO UPLOAD YOUR PATENT LIST     GRUPOAGNO A CYTLE     Used at CYTLe     Used at CYTLe     Used at | Q     |         |           |           |        | b   | 0 | * |
| Peda patient analysis in the fold. No core paint on<br>1070000<br>1070000<br>107000<br>1070000<br>107000<br>107000<br>107000<br>107000<br>107000<br>107000<br>107000<br>107000<br>107000<br>107000<br>107000<br>107000<br>107000<br>107000<br>107000<br>107000<br>107000<br>107000<br>1070000<br>1070000<br>1070000<br>1070000<br>1070000<br>1070000<br>1070000<br>1070000<br>1070000<br>1070000<br>1070000<br>1070000<br>1070000<br>1070000<br>1070000<br>1070000<br>1070000<br>1070000<br>1070000<br>1070000<br>1070000<br>1070000<br>1070000<br>1070000<br>1070000<br>10700000<br>107000000<br>10700000000<br>1070000000000 | 10 Structure       10 Structure                                                                                                    |       | F       |           |           |        |     |   |   |
| SEND FEEDBACK                                                                                                    | QD person (                                                                                                    | 0 Hay | Term of | Service I | i Privacy | Palicy |     |   |   |

<u>受領の確認</u>

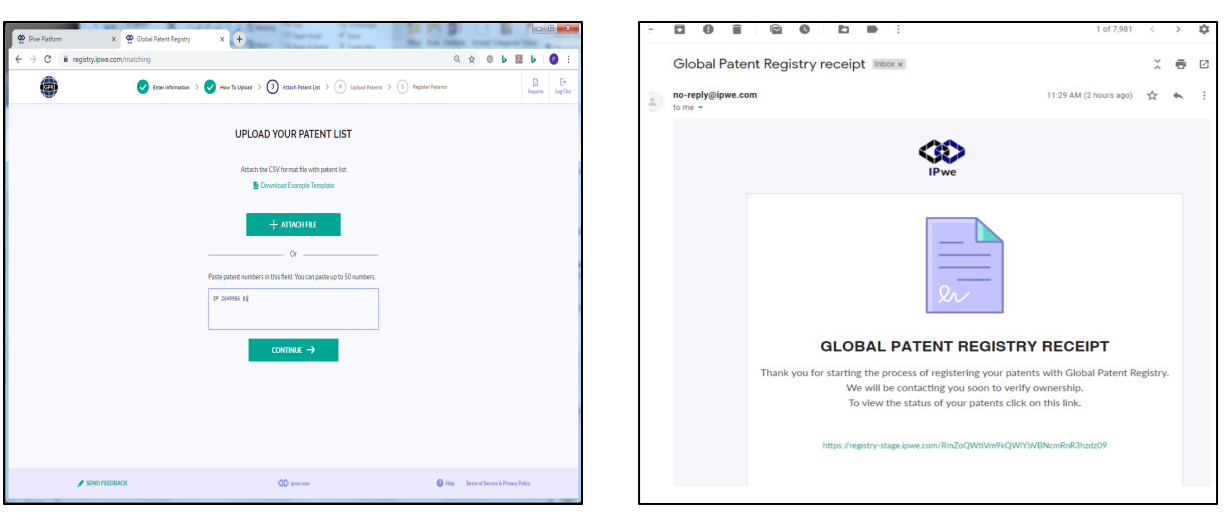

IP we leverages the power of artificial intelligence, data mining, and predictive analytics to unlock global patent value – we've created entirely new ways of interacting and transacting with patents.